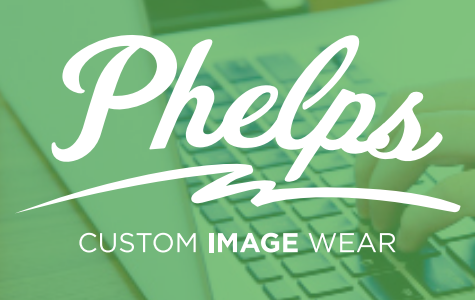

## WEBSTORE HOW TO: FIRST TIME LOG IN (Email)

Your company admin just created you an account for your company webstore- that great! Before you can start shopping for custom gear, though, you'll need to create a password, and log in for the first time. Here is how:

| D | Phelps                                                                                                    |
|---|----------------------------------------------------------------------------------------------------|
|   | Lucky You!<br>An account has been created for you for your company's online store!<br>You can activate your account and log in for the first time by clicking<br>below. Happy shopping!<br>Login |
|   | Help! I can't see this email!<br>If you are having trouble clicking the "Login" button, copy and paste the URL<br>below into your web browser: https://stores.phelpsusa.com/login                |
|   | © 2023 Phelps USA. All rights reserved.                                                                                                    |

When the admin of your company online store creates you an account that includes your email address, you will be notified by email. The email address that the notification is sent to is the email address you will log in with for the first time. Click the login button in the email, or, of you are having trouble viewing the email, click the link at the bottom of the message. PLEASE NOTE: If you do not think you should have recieved an email but did not, check your spam folder. If you still do not see the notification, contact custom@phelpsusa.com.

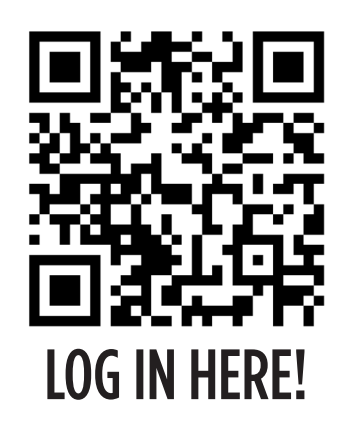

|          | Phelos.                                    |
|----------|--------------------------------------------|
|          | 2                                          |
| /        |                                            |
| Email    |                                            |
|          |                                            |
|          |                                            |
| Password |                                            |
|          |                                            |
| Dama     |                                            |
| Reme     | mber me                                    |
|          | Forgot your password?                      |
|          | First time logging in with a username?     |
|          | Activate your account <u>Here</u>          |
| Fi       | rst time logging in with an email address? |
|          | Set your password <u>Here</u>              |
|          |                                            |

Once on the login page, click the link for "First time logging in with an email address?".

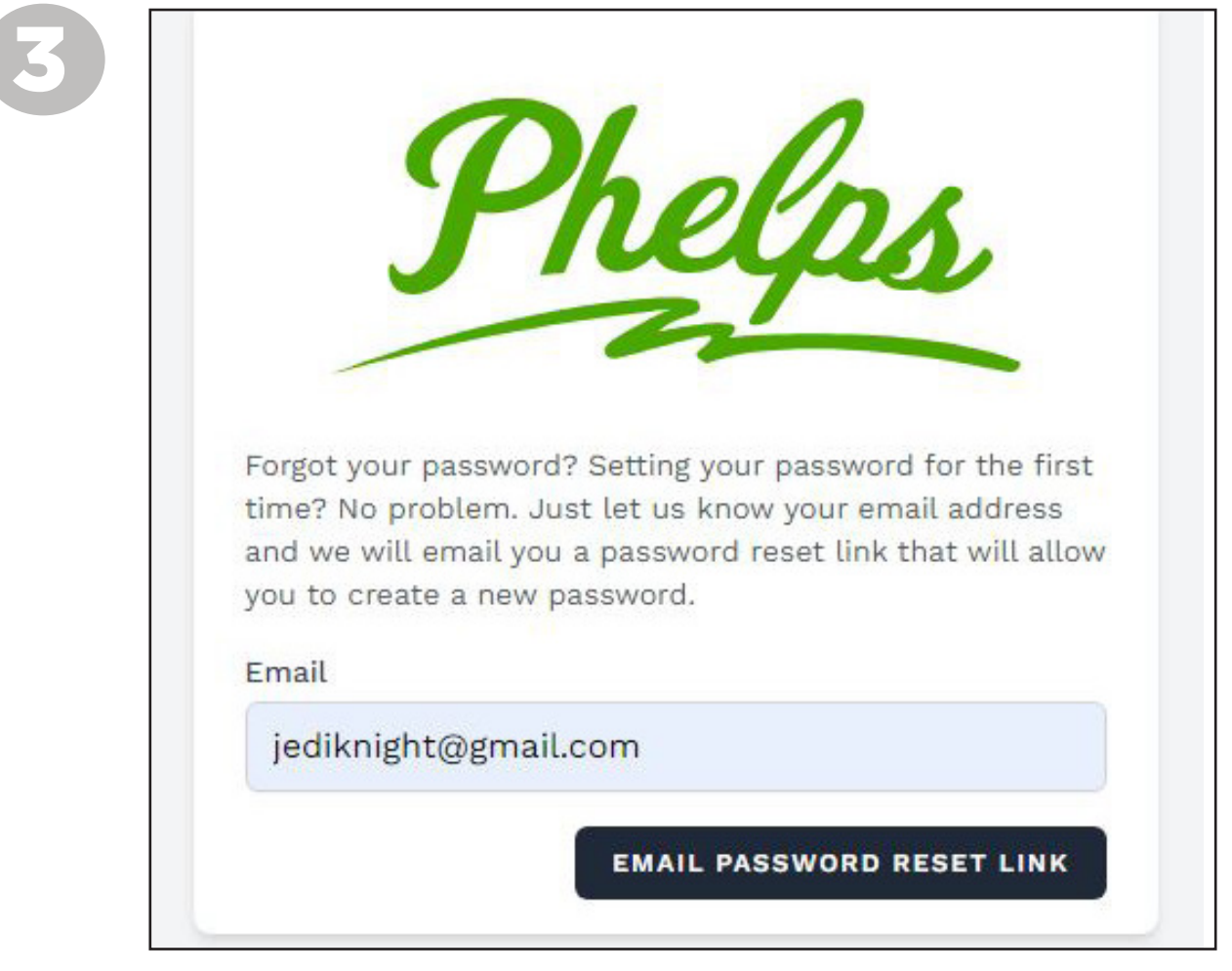

Clicking this link will take you to the "reset password" page. Type in the same email you recieved your first notification from to have a password reset link sent to that address.

## NEED A **PASSWORD RESET?**

You can always go back to the login page and press the "Forgot Password?" link and have a password reset sent to your email address. If you know your current password, but want to change it to something new, simply log in to your account and click on the profile icon in the top right. Click "Account" to edit your information.

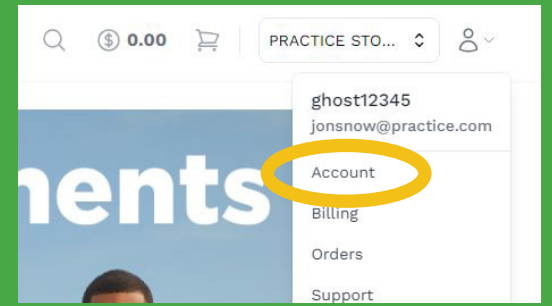

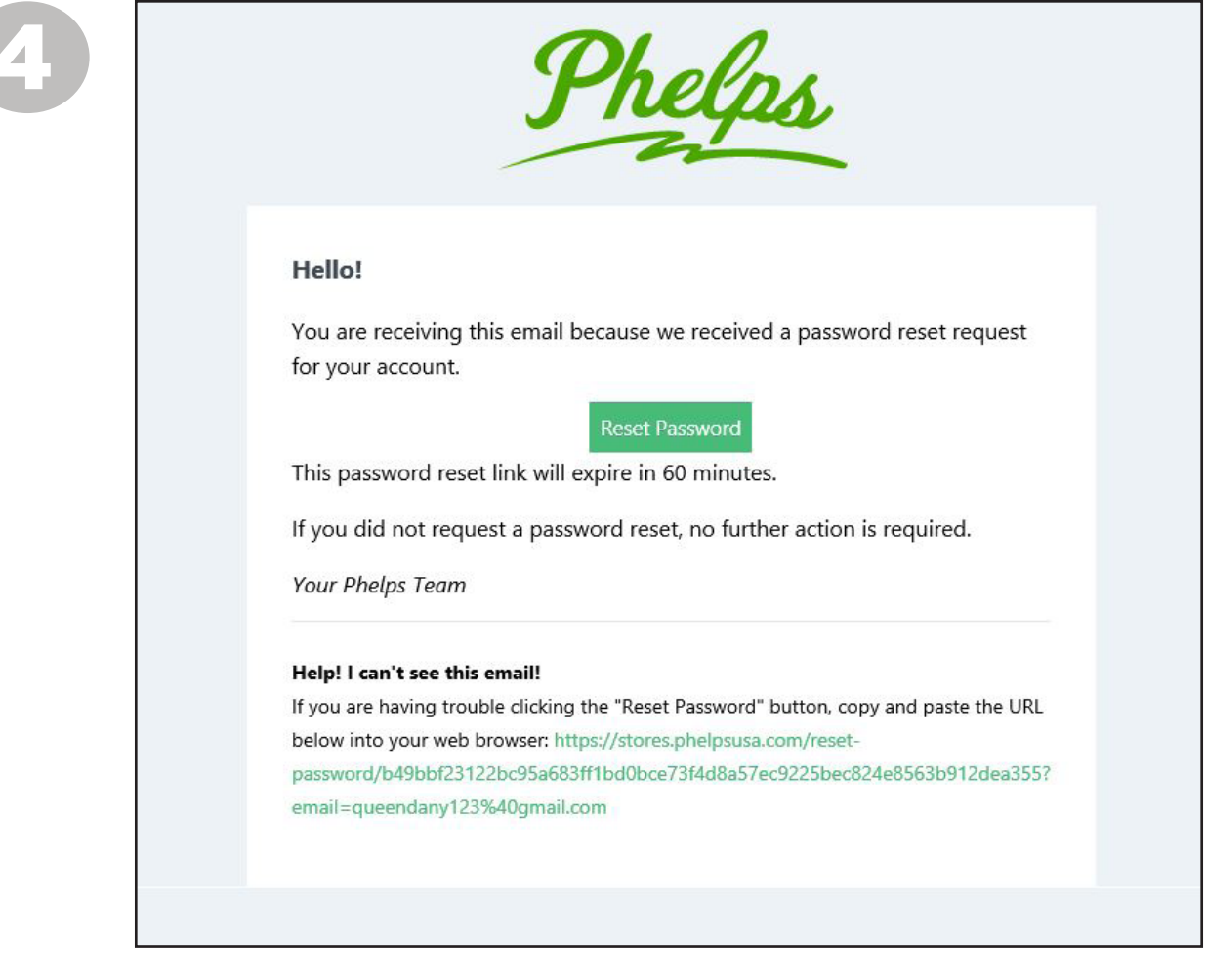

Go back to your email. You should have been sent a password reset link. Click the "Reset Password" button or, if you are having trouble viewing the email, click the link at the bottom of the message.

| Oh olo               |
|----------------------|
| Juegas               |
| him                  |
| Email                |
| jediknight@gmail.com |
| Password             |
|                      |
| Confirm Password     |
|                      |

Type in your desired password, confirm, and then press "Reset Password".

## STILL HAVING TROUBLE?

Not receiving the email notifications you believe you should? Receiving an error message of some kind? If you have any questions or concerns during the log in process, click on our chat feature on PhelpsUSA.com during the day, or email custom@phelpsusa.com after hours. We'll do everything we can to help!

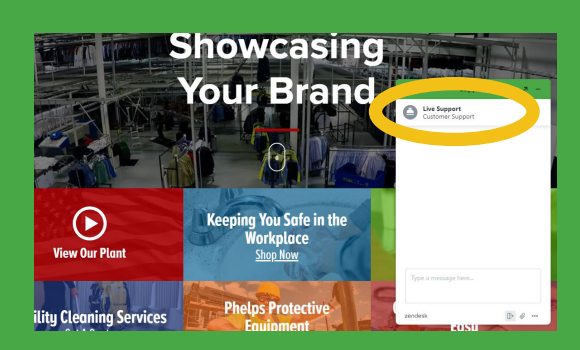

| Phelps                                 |
|----------------------------------------|
| Your password has been reset!<br>Email |
| jediknight@gmail.com                   |
| Password                               |
|                                        |
| Remember me                            |
| Forgot your password? LOG IN           |

After clicking "Reset Password", you will be taken back to the main log in page. Type in your email address and your newly created password. Click "Remember me" to save time the next time you log in! Click "Log In".

7

Congrats! You are logged in to your company's webstore. Take a look around and enjoy shopping. If you have any additional questions or concerns, email custom@phelpsusa.com and we will reply to you as soon as possible.

UNIFORM SPECIALISTS FACILITY SERVICES PROTECTIVE EQUIPMENT CUSTOM IMAGE WEAR 3206 Hershey Ave, Bldg 4 • Muscatine, IA 52761 • Ph: 1-800-344-7043

## PhelpsUSA.com | PhelpsCustom.com